# 店頭外国為替証拠金取引

## セントレード FX オンライン

操作マニュアル (iPad 版)

2020年6月

| 目次            | 初期値設    |
|---------------|---------|
| ログイン3         | 通知メー    |
| 各メニューの説明について4 | ターゲッ    |
| 注文5           | Push 通知 |
| チャート          | パスワー    |
| 照会7           | サーバ保    |
| 注文一覧7         | 情報・その   |
| 注文履歴8         | 情報      |
| ポジション一覧9      |         |
| 約定一覧10        |         |
| 入出金一覧11       |         |
| 取引条件12        |         |
| スワップポイント一覧13  |         |
| 期間損益14        |         |
| 証拠金状況15       |         |
| 設定16          |         |
| 通貨ペア設定16      |         |

| 初期値設定      |    |
|------------|----|
| 通知メール設定    |    |
| ターゲットメール設定 | 19 |
| Push 通知設定  | 20 |
| パスワード設定    | 21 |
| サーバ保存設定    | 22 |
| 青報・その他     | 23 |
| 情報         |    |

## ログイン

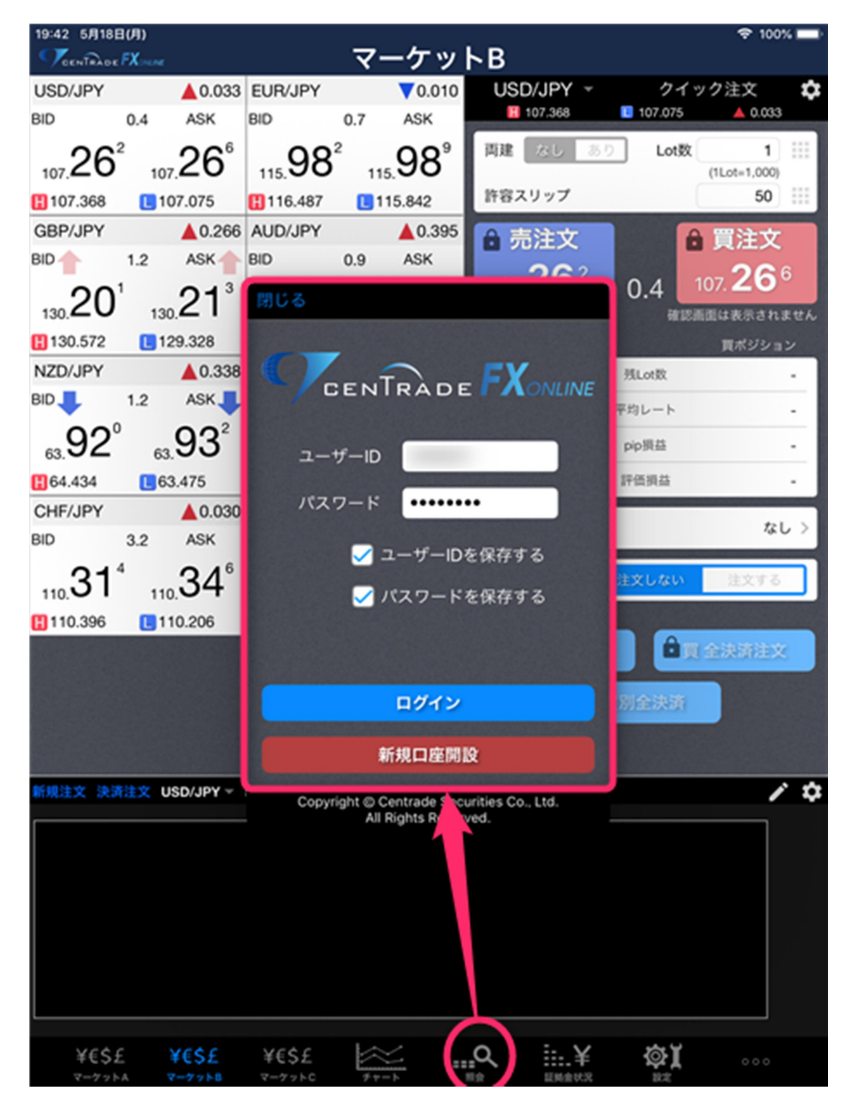

初期画面で下部の照会をタップするとポップアップでログイン画面 が表示されます。

ユーザーID とパスワードを入力しログインしてください。

| 谷メニュー()                                             | り況明に                                        | ういて                         |                             |                             |                  |                    |            |
|-----------------------------------------------------|---------------------------------------------|-----------------------------|-----------------------------|-----------------------------|------------------|--------------------|------------|
| 22:39 5月22日(金)                                      |                                             | マーケ                         | ットA                         |                             | 22:31 5          | ♥ 100              | ≫ <b>■</b> |
| USD/JPY V0.0                                        | 14 EUR/JPY                                  | 0.562                       | GBP/JPY                     | ▼0.432                      | AUD/JPY          |                    | 0.583      |
| BID 1 0.4 ASK                                       | BID 10.                                     | 7 ASK 🔶                     | BID 懀 1.2                   | ASK                         | BID              | 0.9 A              | sĸ 🚹       |
| 107.59 107.60                                       | <sup>1</sup> 117.27 <sup>4</sup>            | 117. <b>28</b> <sup>1</sup> | 131. <b>10</b> <sup>6</sup> | 131. <b>11</b> <sup>8</sup> | 70.06            | ² <sub>70.</sub> 0 | )7'        |
| 📙 107.813 📃 107.328                                 | 118.004                                     | 117.034                     | 131.843                     | 130.686                     | <b>[]</b> 70.793 | <b>[</b> 69.9      | 45         |
| NZD/JPY V0.38                                       | 88 CAD/JPY                                  | ▼0.504                      | CHF/JPY                     | ▼0.120                      |                  |                    |            |
| BID 1.2 ASK                                         | BID 1.                                      | 9 ASK                       | BID . 3.2                   | ASK                         |                  |                    |            |
| 65.48° 65.49                                        | <sup>2</sup> <sub>76.</sub> 60 <sup>5</sup> | <sub>76.</sub> 62⁴          | 110. <b>75</b> ⁴            | 110. <b>78</b> °            |                  |                    |            |
| <b>1</b> 66.070 <b>1</b> 65.464                     | <b>H</b> 77.258                             | 76.536                      | 110.986                     | 110.456                     |                  |                    |            |
| 新規注文 決済注文 AUD/JF<br>2020/05/22 22:35:00 0:70.087 H7 | YY ▼ 5分足 ▼ BID<br>0.128 L:70.050 C:70.061   | ▼ ローソク ▼ 1                  | 100 -                       | <b>於</b><br>預託回             | 援金               | 100,233            | ,435       |
| 70,311                                              |                                             |                             | 70.3                        | 00 有効証                      | 拋金               | 100,243            | ,219       |
|                                                     |                                             |                             | 70.2                        | 50 必要証                      | 揭金               | 163                | ,100       |
|                                                     |                                             |                             | 70.2                        | 00 発注証                      | 挺金               | 14                 | ,000,      |
|                                                     |                                             |                             |                             | 評価担                         | 益                | 9                  | ,784       |
|                                                     | <b>1</b> 11                                 |                             | 20.1                        | 50 有効比                      | ;率(%)            | 61,46              | 1.20       |
|                                                     |                                             |                             | 70.1                        | <sup>00</sup> 発注可           | 能額               | 10,066             | ,119       |
|                                                     | 70.050                                      |                             | 70.0                        | 61<br>50 レバレ                | ッジ               |                    | 0.04       |
| ポジション一覧 注文                                          | -1                                          |                             | 通貨別全決済                      | 一括決済                        | 全決済 彡            | 条件指定全              | 注決済        |
| ロック 通貨ペア 売                                          | 5頁 約定日時 約2                                  | 定価格 評価レー                    | > pip调益                     | 残Lot数 スワ                    | ップ ポジ            | 與益 評信              | 領益         |
| Q 7~7                                               |                                             |                             |                             |                             |                  | 新しい                | • 3        |
| USD/JPY                                             | 05/19 10                                    | 7.665 107.59                | - <b>72</b>                 | 1                           | 1                | -72                | -71        |
| USD/JPY                                             | 05/14 10                                    | 6.848 107.59                | 3 745                       | 1                           | 2                | 745                | 747        |
| CHF/JPY                                             | 11 05/13 11                                 | 0.529 110.78                | -258                        | 1                           | -44              | -258               | -302       |
| XESE XES                                            | e xese                                      |                             | 0                           | :                           | 100 J            |                    |            |
| <b>T-77NA</b><br><b>T-77NA</b>                      | と キモラと<br>トB マーケットC                         | 77-h                        | ===××                       | 1111年1月2                    | N 20             |                    |            |

. \_

ログイン後に下部の項目をタップすると、画面の表示を切り替えら れます。

「マーケット A」、「マーケット B」は表示内容が固定された取引画 面となっております。また、「マーケット C」は表示内容を任意でカ スタマイズできます。(このマニュアルでは主に「マーケット A」を 用いて説明します。)

下部のアイコンは左から順に

- ・マーケットA
- ・マーケットB
- ・マーケットC
- ・チャート
- ・照会
- ・証拠金状況
- ・設定
- ●●●●(情報・その他)

となっております。

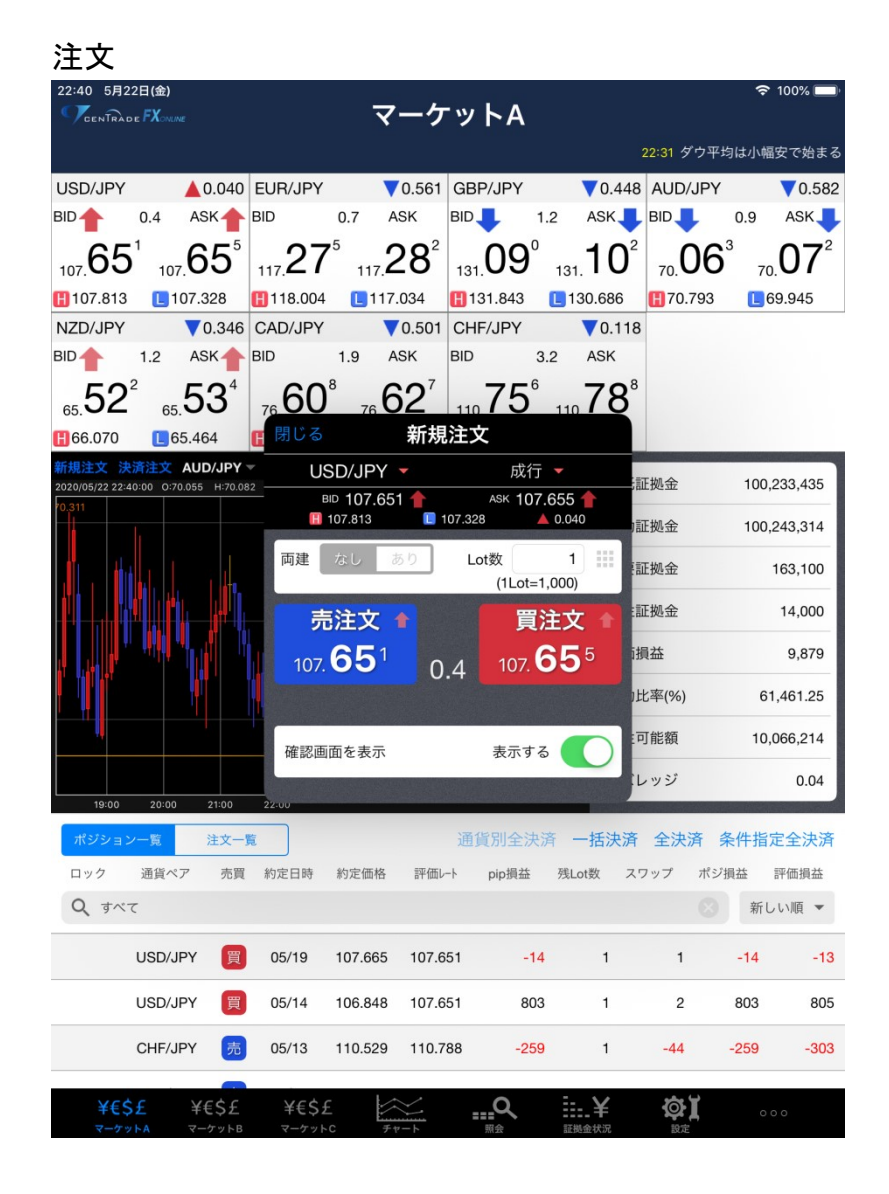

上部のレートをタップすると「新規注文」画面が表示されます。 通貨ペア、注文方法、Lot 数等の項目を入力・変更し、「売注文」ま たは「買注文」をタップします。

「確認画面を表示」の項目が ON になっている場合は発注前に確認 画面が表示されますが、OFF になっている場合は「売注文」または 「買注文」をタップするとそのまま発注されますのでご注意くださ い。

また画面下部は「ポジション一覧」か「注文一覧」のどちらかを切 替表示できます。

ポジション一覧では保有しているポジションを確認できます。 注文一覧では注文を確認できます。

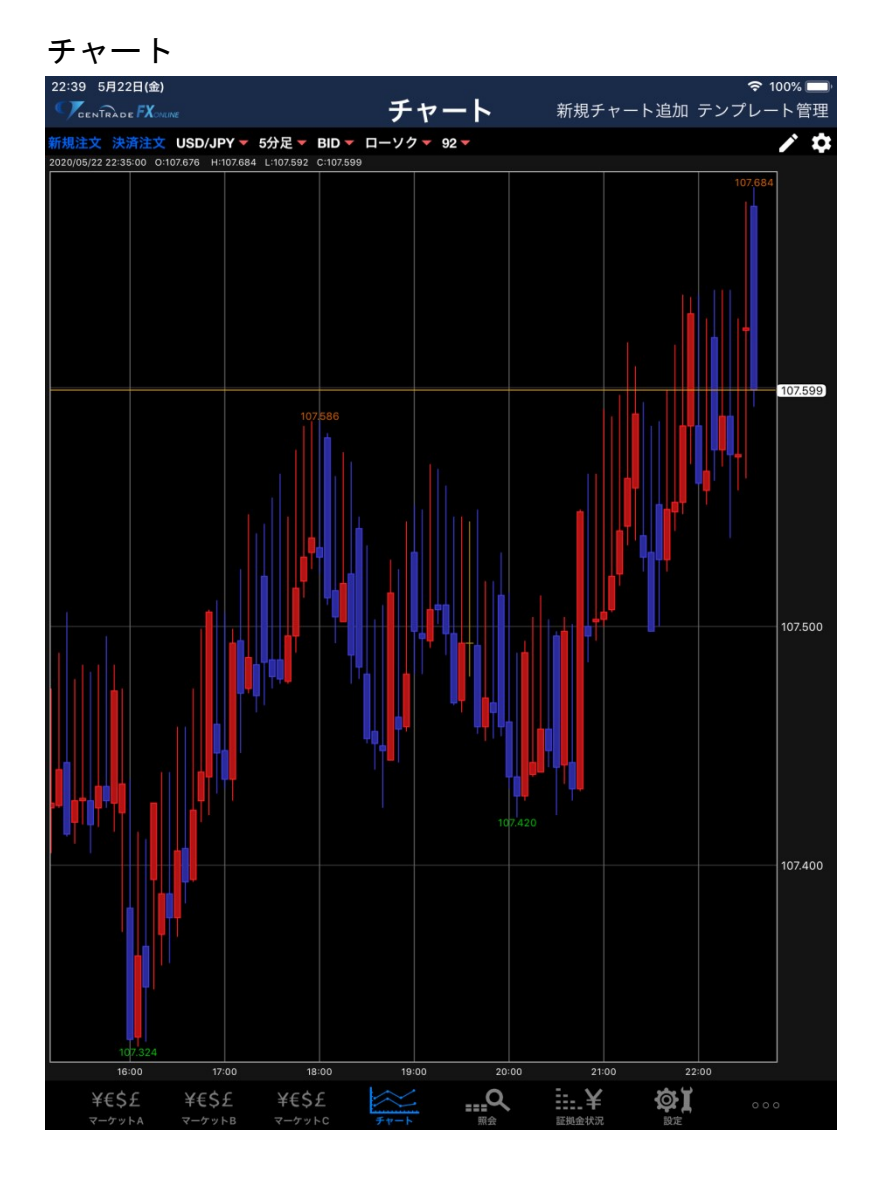

チャートを閲覧できます。

画面右上の「新規チャート追加」をタップすると最大で4枚までチャートを追加できます。また「テンプレート管理」をタップすると チャートのテンプレートを管理できます。

チャート上部「新規注文」をタップするとチャート上から新規注文
画面を表示します。また「決済注文」をタップするとポジションー
覧が表示され、決済注文を発注できます。
他には、表示する通貨ペア、チャートの時間足、BID/ASK の切替、
チャートの種類の切替、チャートの本数 を変更できます。

「ペン」のアイコンはトレンドラインツールです。チャート上にト レンドラインを表示することができます。

「歯車」のアイコンはテクニカルツールです。「単純移動平均線」や 「ボリンジャーバンド」、「一目均衡表」といった、チャート分析に 用いられる主要な指標を表示できます。また、各種パラメータや表 示色も変更可能です。

## 照会

## 注文一覧

| 22:40 5月22日   | 日(金)<br>FX <sub>oname</sub> |               |                         |            | 照幺     | ł         |              |         | 4   | 🕈 100% 🥅 |
|---------------|-----------------------------|---------------|-------------------------|------------|--------|-----------|--------------|---------|-----|----------|
| 注文一覧          | 注文履歴                        | ポジショ          | ン一覧                     | 約定一覧入      | 出金一覧   | 取引条件      | スワップポイ       | ントー覧 期間 | 間損益 |          |
| 注文一覧          |                             |               |                         |            |        |           |              |         |     |          |
| 通貨ペア          | 売買                          | Lot数          | 区分                      | 執行条件       | в      | 時         |              |         |     |          |
| <b>Q j</b> ~7 |                             |               |                         |            | 新しい順   | •         |              |         |     |          |
| GBP/JPY       | 売                           | 1             | 売買                      | 指値 136.0   | 000 05 | /12       |              |         |     |          |
| USD/JPY       | 買                           | 1             | 売買                      | 指値 106.0   | 000 05 | /12       |              |         |     |          |
| USD/JPY       | 買                           | 1             | 売買                      | 指値 106.0   | 00 05  | /12       |              |         |     |          |
|               |                             |               |                         |            |        |           |              |         |     |          |
|               |                             |               |                         |            |        |           |              |         |     |          |
|               |                             |               |                         |            |        |           |              |         |     |          |
|               |                             |               |                         |            |        |           |              |         |     |          |
|               |                             |               |                         |            |        |           |              |         |     |          |
|               |                             |               |                         |            |        |           |              |         |     |          |
|               |                             |               |                         |            |        |           |              |         |     |          |
|               |                             |               |                         |            |        |           |              |         |     |          |
|               |                             |               |                         |            |        |           |              |         |     |          |
|               |                             |               |                         |            |        |           |              |         |     |          |
|               |                             |               |                         |            |        |           |              |         |     |          |
|               |                             |               |                         |            |        |           |              |         |     |          |
|               |                             |               |                         |            |        |           |              |         |     |          |
|               |                             |               |                         |            |        |           |              |         |     |          |
|               |                             |               |                         |            |        |           |              |         |     |          |
| ¥€\$£         | . ¥<br>₄ र-                 | €\$£<br>-ヶットв | ¥€\$<br><sub>マーケッ</sub> | £<br>FC Ft | \]+    | <b></b> へ | Ⅱ ¥<br>証拠金状況 |         |     |          |

閲覧時点で注文中の新規・決済注文が一覧表示されます。 各注文をタップすると、右側にその注文の詳細が表示されます。

#### 注文履歴

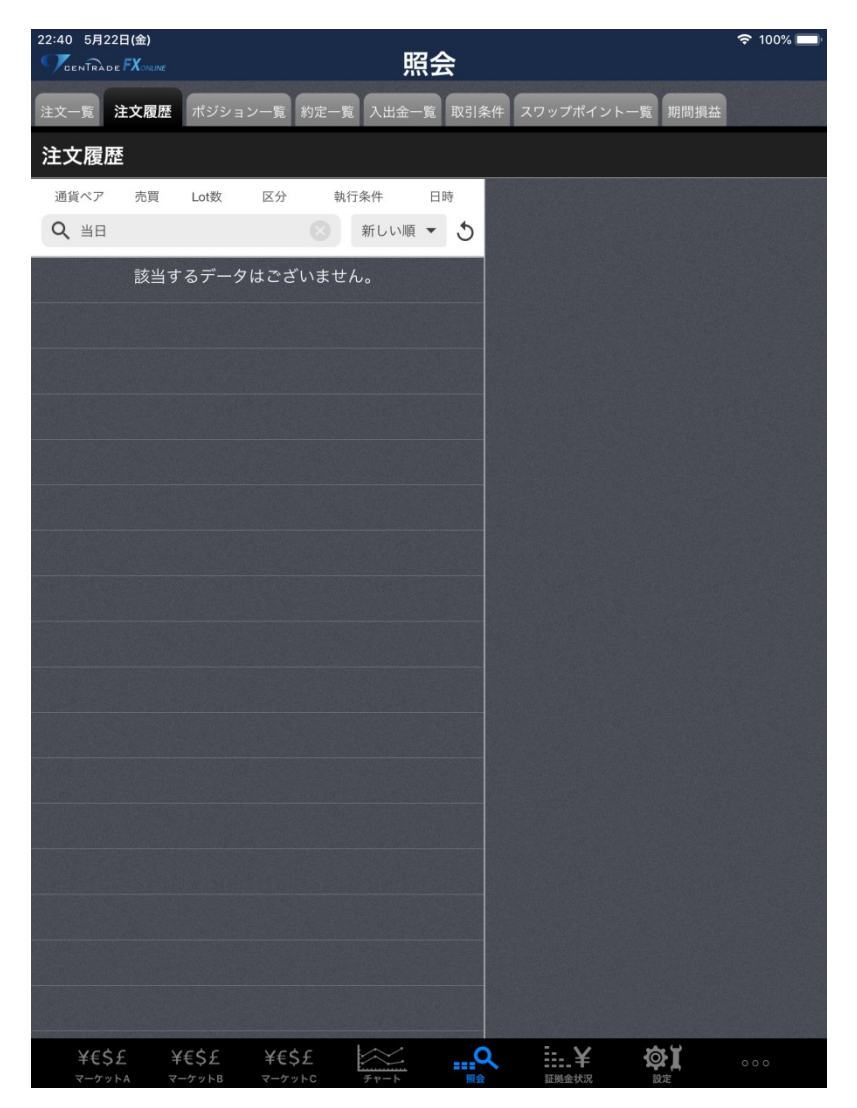

注文の履歴を表示できます。 特定の注文を検索する場合は絞り込みも可能です。 各注文をタップすると、右側にその注文の詳細が表示されます。

### ポジション一覧

| 22:40 5月22日     | (金)<br>Xonline |              |               | 照会           |       |        |      |     |
|-----------------|----------------|--------------|---------------|--------------|-------|--------|------|-----|
| 注文一覧 注文         | て履歴 ポジシ        | ション一覧        | 約定一覧 2        | 人出金一覧 取引     | 条件 スワ | ップポイント | 一覧期間 | 洞損益 |
| ポジション           | ソー覧            |              |               |              |       |        |      |     |
| 通貨ペア<br>売買 約定日時 | 約定価格<br>評価レート  | ロック<br>pip損益 | 残Lot数<br>スワップ | ポジ損益<br>評価損益 |       |        |      |     |
| <b>Q すべて</b>    |                |              |               | 新しい順 🔻       |       |        |      |     |
| USD/JPY         | 107.665        |              | 1             | -61          |       |        |      |     |
| <b>買</b> 05/19  | 107.604        | -61          | 1             | -60          |       |        |      |     |
| USD/JPY         | 106.848        |              | 1             | 756          |       |        |      |     |
| 買 05/14         | 107.604        | 756          | 2             | 758          |       |        |      |     |
| CHF/JPY         | 110.529        |              | 1             | -264         |       |        |      |     |
| 売 05/13         | 110.793        | -264         | -44           | -308         |       |        |      |     |
| AUD/JPY         | 69.759         |              | 10            | -3,100       |       |        |      |     |
| 売 05/12         | 70.069         | -310         | -1,260        | -4,360       |       |        |      |     |
| AUD/JPY         | 69.762         |              | 10            | -3,070       |       |        |      |     |
| 売 05/12         | 70.069         | -307         | -1,260        | -4,330       |       |        |      |     |
| EUR/JPY         | 116.294        |              | 10            | 9,820        | -     |        |      |     |
| 買 05/12         | 117.276        | 982          | -840          | 8,980        |       |        |      |     |
| EUR/JPY         | 116.274        |              | 10            | 10,020       |       |        |      |     |
| 買 05/12         | 117.276        | 1,002        | -840          | 9,180        |       |        |      |     |
|                 |                |              |               |              |       |        |      |     |
|                 |                |              |               |              |       |        |      |     |
|                 |                |              |               |              |       |        |      |     |
|                 |                |              |               |              |       |        |      |     |
|                 |                |              |               |              |       |        |      |     |
|                 |                |              |               |              |       |        |      |     |
|                 |                |              |               |              |       |        |      |     |
|                 |                |              |               |              |       |        |      |     |
|                 |                |              |               |              |       |        |      |     |
| ¥€\$£           | ¥€\$£          | ¥€           | \$£           | ×            | 2     | ÷.¥    | ¢۲   |     |

閲覧時点で保有しているポジションの一覧が表示されます。 特定のポジションをタップするとそのポジションの詳細が表示され ます。

ポジションの詳細から選択中のポジションについての決済注文を発 注できます。

## 約定一覧

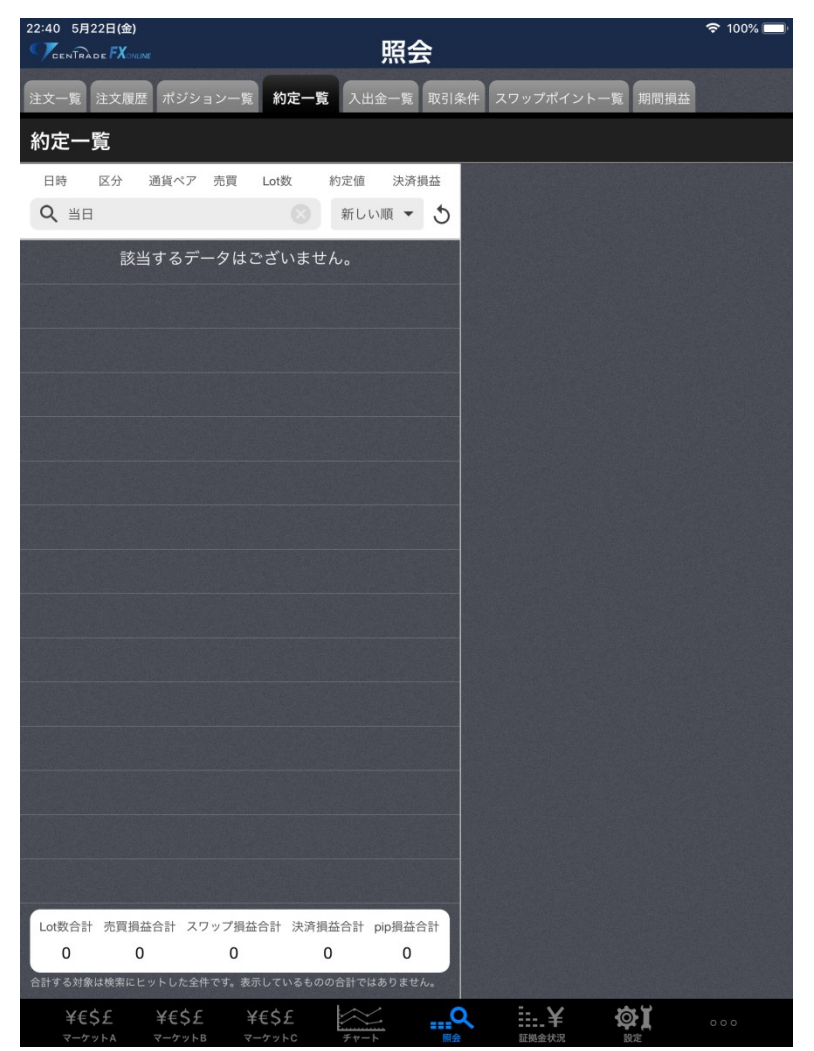

約定した注文の一覧が表示されます。 特定の約定をタップすると、その約定の詳細を表示できます。

## 入出金一覧

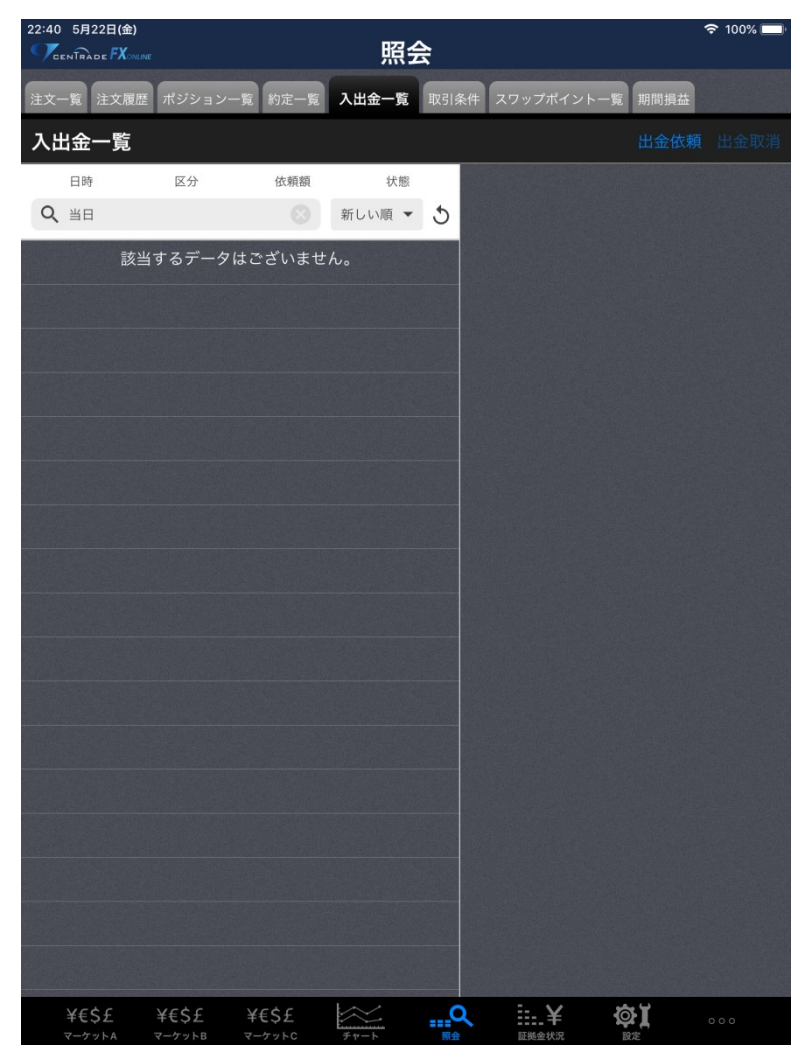

入出金の一覧が表示されます。 特定の入出金をタップすると、その入出金の詳細が表示されます。

#### 取引条件

| 22:41 5月22日(金)             | NE                    | 照                | 会          |             | হ 100% 🔲 |
|----------------------------|-----------------------|------------------|------------|-------------|----------|
| 注文一覧 注文履用                  | 歴 ポジション一覧             | 約定一覧入出金一覧        | 取引条件スワッ    | ップポイント一覧 期間 | 司損益      |
| 取引条件                       |                       |                  |            |             |          |
| 通貨ペア                       | 取引単位(通貨)              | 最大注文可能枚数         | ポジション制限数量  | 証拠金(売)      | 証拠金(買)   |
| USD/JPY                    | 1,000                 | 3,000 Lot        | 30,000 Lot | 4,300       | 4,300    |
| EUR/JPY                    | 1,000                 | 3,000 Lot        | 30,000 Lot | 4,700       | 4,700    |
| GBP/JPY                    | 1,000                 | 5,000 Lot        | 29,999 Lot | 5,400       | 5,400    |
| AUD/JPY                    | 1,000                 | 3,000 Lot        | 15,000 Lot | 2,800       | 2,800    |
| NZD/JPY                    | 1,000                 | 3,000 Lot        | 15,000 Lot | 2,700       | 2,700    |
| CAD/JPY                    | 1,000                 | 3,000 Lot        | 15,000 Lot | 3,100       | 3,100    |
| CHF/JPY                    | 1,000                 | 3,000 Lot        | 15,000 Lot | 4,500       | 4,500    |
| ZAR/JPY                    | 1,000                 | 5,000 Lot        | 50,000 Lot | 300         | 300      |
| TRY/JPY                    | 1,000                 | 3,000 Lot        | 15,000 Lot | 700         | 700      |
| EUR/USD                    | 1,000                 | 3,000 Lot        | 30,000 Lot | 4,700       | 4,700    |
| GBP/USD                    | 1,000                 | 2,000 Lot        | 30,000 Lot | 5,400       | 5,400    |
| EUR/GBP                    | 1,000                 | 3,000 Lot        | 15,000 Lot | 4,700       | 4,700    |
| AUD/USD                    | 1,000                 | 3,000 Lot        | 15,000 Lot | 2,800       | 2,800    |
| NZD/USD                    | 1,000                 | 100 Lot          | 5,000 Lot  | 2,700       | 2,700    |
| USD/CHF                    | 1,000                 | 1,500 Lot        | 15,000 Lot | 4,300       | 4,300    |
| USD/CAD                    | 1,000                 | 1,000 Lot        | 10,000 Lot | 4,100       | 4,100    |
| EUR/CHF                    | 1,000                 | 3,000 Lot        | 15,000 Lot | 4,700       | 4,700    |
| GBP/CHF                    | 1,000                 | 500 Lot          | 5,000 Lot  | 5,400       | 5,400    |
| ¥€\$£<br><sub>マーケットA</sub> | ¥€\$£ ¥€<br>マーケットB マー | τyhc <i>fr-h</i> |            |             | 000      |

各通貨ペアの取引条件を一覧表示します。 取引単位・最大注文可能枚数・ポジション制限数量および必要証拠 金を確認できます。

## スワップポイント一覧

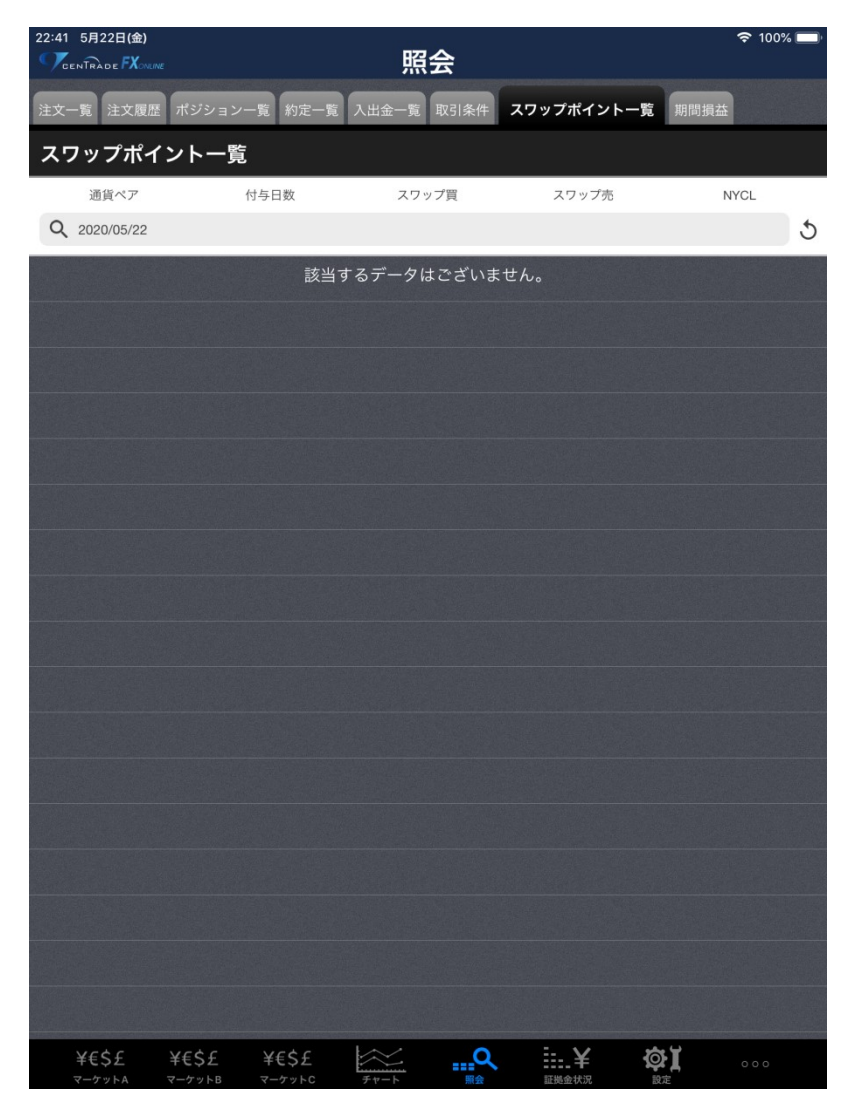

スワップポイントを一覧表示します。 売・買のポジションに付与されたスワップポイントの金額およびそ の日数が表示されます。

### 期間損益

| 22:41 5月22日(金)    |         | 照会                      | ↑ 100% |
|-------------------|---------|-------------------------|--------|
| 注文一覧 注文履歴 ポジション一覧 | 約定一覧入出金 | 一覧 取引条件 スワップポイント一覧 期間損益 |        |
| 期間損益              |         |                         |        |
| 検索条件              | 既定値に戻す  | Q 当日                    |        |
| 通貨ペア              | すべて >   |                         |        |
| 入出金区分             | すべて >   | 新規約定数量(Lot)             | 0      |
| 入出金科目             | すべて >   | 決済約定数量(Lot)             | 0      |
| 期間                | 当日 >    | 売買損益(円)                 | 0      |
|                   |         | スワップ損益(円)               | 0      |
|                   |         | 決済損益(円)                 | 0      |
|                   |         | pip損益(pip)              | 0      |
|                   |         |                         |        |
|                   |         | 入金(円)                   | 0      |
|                   |         | 出金 (円)                  | 0      |
|                   |         | 入出金差額(円)                | 0      |
| この条件で検索           |         |                         |        |
| ¥€\$£ ¥€\$£ ¥     | €\$£    |                         | 000    |

任意の期間における損益を表示します。 通貨ペア・入出金区分・入出金科目・期間をして、スワップ損益や 決済損益等を確認できます。

## 証拠金状況

| 22:41 5月22日(金)<br>了CENTRADE FXOMME | 証拠          | 定状況      | 중 100% 🔲 |
|------------------------------------|-------------|----------|----------|
|                                    |             |          | 出金依頼     |
| 預託証拠金                              | 100,233,435 | 未実現スワップ  | -4,241   |
| 有効証拠金                              | 100,243,320 | アラート基準額  | 326,200  |
| 必要証拠金                              | 163,100     | ロスカット基準額 | 163,100  |
| 発注証拠金                              | 14,000      | レバレッジ    | 0.04     |
| 評価損益                               | 9,885       | 追加証拠金額   | 0        |
| 有効比率(%)                            | 61,461.26   | 充当額      | 0        |
| 発注可能額                              | 10,066,220  | 不足額      | 0        |
| 出金可能額                              | 10,056,335  |          |          |
| 出金依頼額                              | 90,000,000  |          |          |
| ポジション損益                            | 14,126      |          |          |
|                                    |             |          |          |
|                                    |             |          |          |
|                                    |             |          |          |
|                                    |             |          |          |
|                                    |             |          |          |
| ¥€\$£ ¥€                           | type ¥€\$£  |          |          |

閲覧時点での口座の状況を確認できます。 有効証拠金や必要証拠金、有効比率等の項目を確認し、無理のない 範囲での取引をお願いします。 ※セントレード FX オンラインでは右下の 「追加証拠金額」「充当額」「不足額」は使用しておりません。

## 設定 通貨ペア設定

| 22:41 5月22日(金) | a.me   |           | 設定                  |         |                            |                | ¢.             | 100% 🔲 |
|----------------|--------|-----------|---------------------|---------|----------------------------|----------------|----------------|--------|
| 通貨ペア設定         | 初期值設定  | 通知メール設定   | ターゲットメール認           | 定 Push通 | 知設定パン                      | スワード変更         | サーバ保存          | 設定     |
| 通貨ペア設:         | 定      |           |                     |         |                            | 一括変            | 更既定值           | [に戻す   |
| ✓ 通貨ペア         | Lot数   | 許容スリッブ 許容 | スプレッド 指値幅           | 逆指幅     | トレール幅/<br>決済pip差<br>(トレール) | 決済pip差<br>(指値) | 決済pip差<br>(逆指) | 並べ替え   |
| USD/JPY        | 1      | 50        | 500                 | 500     | 500                        | 500            | 500            |        |
| EUR/JPY        | 1      | 50        | 500                 | 500     | 500                        | 500            | 500            |        |
| GBP/JPY        | 1      | 50        | 500                 | 500     | 500                        | 500            | 500            |        |
| AUD/JPY        | 1      | 50        | 500                 | 500     | 500                        | 500            | 500            |        |
| NZD/JPY        | 1      | 50        | 500                 | 500     | 500                        | 500            | 500            |        |
| CAD/JPY        | 1      | 50        | 500                 | 500     | 500                        | 500            | 500            |        |
| CHF/JPY        | 1      | 50        | 500                 | 500     | 500                        | 500            | 500            |        |
| ZAR/JPY        | 1      | 50        | 500                 | 500     | 500                        | 500            | 500            |        |
| TRY/JPY        | 1      | 50        | 500                 | 500     | 500                        | 500            | 500            |        |
| EUR/USD        | 1      | 50        | 500                 | 500     | 500                        | 500            | 500            |        |
| GBP/USD        | 1      | 50        | 500                 | 500     | 500                        | 500            | 500            |        |
| EUR/GBP        | 1      | 50        | 500                 | 500     | 500                        | 500            | 500            |        |
| AUD/USD        | 1      | 50        | 500                 | 500     | 500                        | 500            | 500            |        |
| NZD/USD        | 1      | 50        | 500                 | 500     | 500                        | 500            | 500            |        |
| USD/CHF        | 1      | 50        | 500                 | 500     | 500                        | 500            | 500            |        |
| ストリーミング        | ブ注文・クイ | イック注文の涼   | 快済pip差指定            |         |                            |                |                |        |
| 決済pip差:指値      |        | R済pip差:逆指 | 決済pip差              | :トレール   |                            |                |                |        |
|                |        |           | 設定                  |         |                            |                |                |        |
| ¥€\$£          | ¥€\$£  | ¥€\$£     | <del><i>t</i></del> | Q       | ¥                          | <b>\$</b> 1    |                |        |

注文画面を開いた際に表示される Lot 数や許容スリップ等の数値の 初期値を設定することができます。

右上の「一括変更」をタップすると全通貨ペアの注文初期値を一括 設定することができます。

下部の「ストリーミング注文・クイック注文の決済 pip 差指定」で は、決済 pip 差注文の適用の有無を設定できます。

左のチェックボックスに☑が入っている通貨ペアががレートパネル や必要証拠金一覧に反映されます。タップすることでチェックマー クを入れたり外したりすることができます。

#### 初期値設定

| 22:41 5月22日(金)        | 設          | 定                                                 | হ্ন 100% 🔲 |
|-----------------------|------------|---------------------------------------------------|------------|
| 通貨ペア設定 初期値設定 通知メール設   | 定 ターゲットメー  | ール設定 Push通知設定 パスワード変更                             | サーバ保存設定    |
| 初期値設定                 |            |                                                   |            |
| 注文初期值                 |            | Lot数入力支援                                          |            |
| 両建                    | 両建なし >     | 上書1(上段左)                                          | 10         |
| 両建(IF-DONE/IF-OCO)    | 両建あり >     | 上書2(上段中)                                          | 20         |
| 有効期限                  | 無期限 >      | 上書3(上段右)                                          | 100        |
| 日付指定                  | 1日後        | 加算1(下段左)                                          | 5          |
| 注文方式                  | 成行 >       | 加算2(下段中)                                          | 10         |
| 成行注文の確認画面を表示          |            | 加算3(下段右)                                          | 20         |
| 一括決済の確認画面を表示          |            | 自動更新間隔                                            |            |
| 全決済注文の確認画面を表示         |            | レート更新間隔                                           | リアルタイム >   |
| 注文・約定受付メッセージを表示       |            | チャート更新間隔                                          | 1秒 >       |
| ワンクリック決済注文を使用         | $\bigcirc$ | 損益計算更新間隔                                          | 1秒 >       |
| ポジションロック機能を使用         | $\bigcirc$ | 自動ログアウト                                           |            |
| 許容スプレッドを使用            | $\bigcirc$ | 自動ログアウト                                           | $\square$  |
| 反対売買時の決済順序            | FIFO >     | ボームボタンタック及び端末スリーク時にロクク<br>Touch ID または Face IDを使用 |            |
| 反対売買時の決済順序(追加オプション) 後 | 回ししない >    | ショートカット                                           |            |
| トリガー注文の有効/無効          | $\bigcirc$ | ショートカット設定                                         | >          |
| BID判定買逆指・ASK判定売逆指を使用  | $\bigcirc$ |                                                   |            |
| 画面遷移先設定               |            |                                                   |            |
| アプリ立上げ時の表示            | ?ーケットB >   |                                                   |            |
| 1b-#                  | 新祖注立 \     |                                                   |            |
|                       | 設          | 定<br>一                                            |            |
| ¥€\$£ ¥€\$£ ¥€\$£     |            |                                                   |            |

取引に関する設定、「注文初期値」・「画面遷移先設定」・「Lot 数入力 支援」・「自動更新設定」・「自動ログアウト」・「ショートカット」の 設定ができます。

「注文初期値」では両建の有無やデフォルトの注文方式等を変更で きます。

「画面遷移先設定」ではデフォルトの表示画面や画面回転の有無を 変更できます。

「Lot 数入力支援」では注文画面のLot 数入力の補助機能である「Lot 数入力支援」のプルダウンに表示される数値の初期値を設定できます。

「自動更新設定」ではレート・チャート・損益計算の更新間隔を変 更できます。

「自動ログアウト」では「自動ログアウト」の項目でホームボタン を押したときに、ログアウトするかそのままログイン状態にするか の設定が、「Touch ID または Face ID を使用」ではログインする時 に指紋認証や顔認証によるログインを行うかの設定ができます。

「ショートカット」では画面下部のショートカットの並び順の変更ができます。

### 通知メール設定

| 22:41 5月22日(金)<br>Утентаде <i>FX</i> мле  | 設                 | 定                     | 중 100% 🔲   |
|-------------------------------------------|-------------------|-----------------------|------------|
| 通貨ペア設定 初期値設定 通知メール設定                      | ターゲットメ・           | ール設定 Push通知設定 パスワード変更 | サーバ保存設定    |
| 通知メール設定                                   |                   |                       | 変更前に戻す     |
| メールアドレス1                                  |                   | メールアドレス2              |            |
| メールアドレス                                   | ingni Lang        | メールアドレス               | State Lang |
| 注文受付メール                                   | 送る >              | 注文受付メール               | 送る >       |
| 注文約定メール                                   | 全て送る >            | 注文約定メール               | 全て送る >     |
| 注文取消メール                                   | 送る >              | 注文取消メール               | 送る >       |
| 入金確認メール                                   | 送る >              | 入金確認メール               | 送る >       |
| 出金成立メール                                   | 送る >              | 出金成立メール               | 送る >       |
| アラートメール                                   | 送る >              | アラートメール               | 送る >       |
| ロスカットメール                                  | 送る >              | ロスカットメール              | 送る >       |
| 条件指定全決済設定変更メール                            | 送る >              | 条件指定全決済設定変更メール        | 送る >       |
| 条件指定全決済通知メール                              | 送る >              | 条件指定全決済通知メール          | 送る >       |
|                                           |                   | メールアドレス2を削除           | する         |
|                                           |                   |                       |            |
|                                           |                   |                       |            |
|                                           |                   |                       |            |
|                                           |                   |                       |            |
|                                           |                   |                       |            |
|                                           |                   |                       |            |
|                                           |                   |                       |            |
|                                           |                   |                       |            |
|                                           | 設                 | 定                     |            |
| ¥€\$£ ¥€\$£ ¥€\$£<br>z=5×54 z=5×58 z=5×56 | <del>F</del> #=-b |                       | 000        |

通知メールの設定が可能です。また、こちらの画面からメールアド レスの変更・追加・削除も可能です。

※メールアドレス2は、当社からのお取引に関する重要なお知らせや、商品・サービスなどに関するお知らせのメールは届きません。

#### ターゲットメール設定

| 22:41 5月22日(金) |                                       |                | 定        |             |       | <del>ବ</del> 100 | 0% 🔲 |
|----------------|---------------------------------------|----------------|----------|-------------|-------|------------------|------|
| 通貨ペア設定 初期値     | 設定通知メール設定                             | ターゲットメ         | ール設定 Pus | h通知設定 パスワ   | ード変更  | サーバ保存調           | 设定   |
| ターゲットメー        | ール設定                                  |                |          | 残           | り:20作 | 牛入力可能            | 追加   |
| メールアドレス        | ス 受                                   | 付日時            | 期限 通貨^   | ペア 価格       |       | 条件               |      |
|                |                                       |                |          |             |       |                  |      |
|                |                                       |                |          |             |       |                  |      |
|                | 閉じる                                   | ターゲット          | メール追加    | IN          |       |                  |      |
|                | 通貨のマ                                  | / //           |          |             |       |                  |      |
|                | ····································· |                |          | 050/JP1     | _     |                  |      |
|                | メールアドレス                               |                |          | Bages 1.453 | >     |                  |      |
|                | 条件1(BID)                              |                | 選        | 択してください     | >     |                  |      |
|                | 指値                                    |                |          |             |       |                  |      |
|                | 条件2                                   |                | 条件1      | 以上になったら     | >     |                  |      |
|                | 期限                                    |                |          | 2020/05/22  | _     |                  |      |
|                |                                       |                |          |             |       |                  |      |
|                |                                       |                | 4 I -    |             |       |                  |      |
|                |                                       | لد<br>ا        | 当刀口      |             |       |                  |      |
|                |                                       |                |          |             |       |                  |      |
|                |                                       |                |          |             |       |                  |      |
|                |                                       |                |          |             |       |                  |      |
|                |                                       |                |          |             |       |                  |      |
|                |                                       |                |          |             |       |                  |      |
| ¥€\$£ ¥        | (€\$£ ¥€\$£                           | <u><u></u></u> | Q        | iii.¥       | ¢۲    | 000              |      |

ターゲットメールとは、設定した条件(レート)になれば、登録メ ールアドレスにお知らせする機能です。

右上の「追加」をタップし、通貨ペア、メールアドレス、条件、期 限を設定してください。

#### Push 通知設定

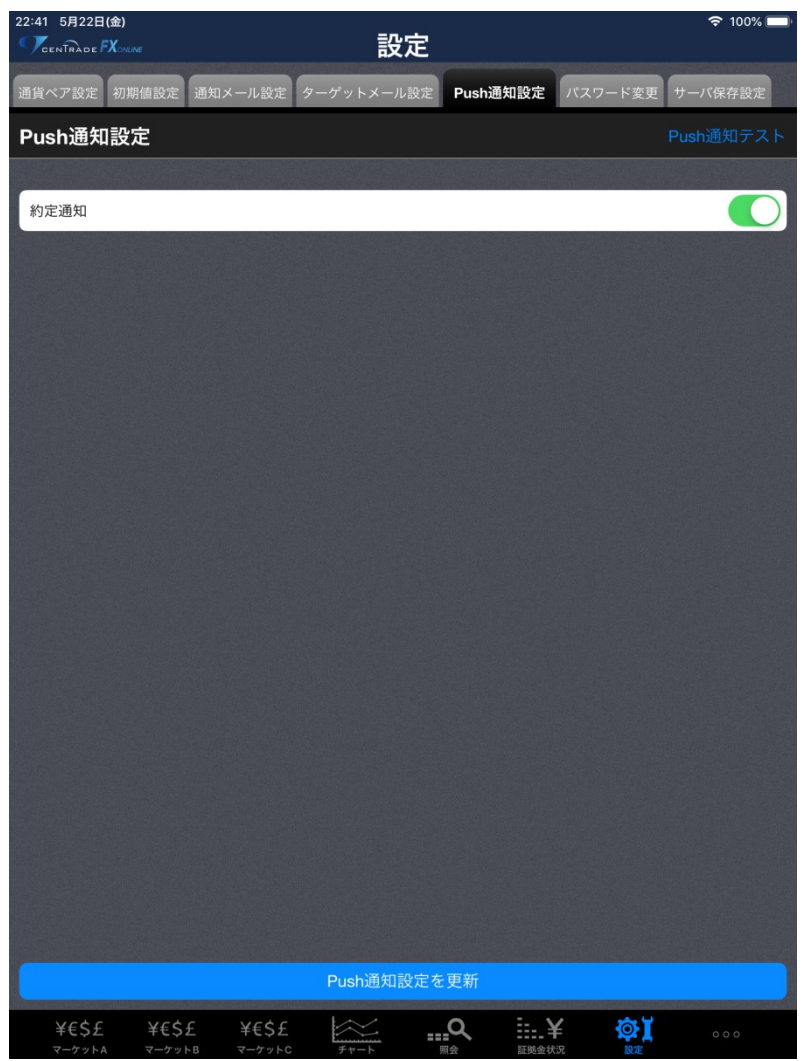

経済指標の予定・結果をセントレード FX オンラインにログインし ていなくても iPad の画面上にお知らせする機能です。 右上の「Push 通知テスト」をタップすると Push 通知受信のテスト 送信をします。通知が届かない場合は端末の通知設定をご確認くだ さい。

## パスワード設定

| 22:41 5月22日(金)     |                      |                   | <u> </u>                                                                                                    |         | 🗢 100% 🔲 |
|--------------------|----------------------|-------------------|----------------------------------------------------------------------------------------------------|---------|----------|
| CENTRADE FX        |                      | 設                 | E                                                                                                    |         |          |
| 通貨ペア設定 初期          | 値設定 通知メール部           | 定 ターゲットメール        | 設定 Push通知設定                                                                                                    | パスワード変更 | サーバ保存設定  |
| パスワード変             | 更                    |                   |                                                                                                    |         |          |
|                    |                      |                   |                                                                                                    |         |          |
| 現在のパスワート           |                      |                   |                                                                                                    |         |          |
| 新しいパスワート           |                      |                   |                                                                                                    |         |          |
| 新しいパスワート           | (確認用)                |                   |                                                                                                    |         |          |
| パスワードの管<br>新しいパスワー | 理にはご注意くだ<br>ドは8文字以上、 | さい。<br>13文字以下で入力し | <i>し</i> てください。                                                                                                    |         |          |
|                    |                      |                   |                                                                                                    |         |          |
|                    |                      |                   |                                                                                                    |         |          |
|                    |                      | <b></b>           | E<br>Marine and a second second second second second second second second second second second second second second |         |          |
| ¥€\$£              | ¥€\$£ ¥€\$           | £                 |                                                                                                    | ¥ 🔯     |          |

パスワードの変更を行います。 現在のパスワードおよび新しいパスワードを入力し、変更をタップ してください。

#### サーバ保存設定

| 22:42 5月22日<br>             | l(金)<br>FX <sub>online</sub> |                      | 設            | 定            |           | 🗢 100% 🔲 |
|-----------------------------|------------------------------|----------------------|--------------|--------------|-----------|----------|
| 通貨ペア設定                      | 初期値設定                        | 通知メール設定              | ターゲットメール     | レ設定 Push通知設定 | 定 パスワード変更 | サーバ保存設定  |
|                             |                              |                      |              |              |           |          |
|                             |                              |                      |              |              |           |          |
|                             | CENT                         | RADE FX ONI          | INE for iPad | を終了してブラウ     | ウザを起動します  | 。  続行    |
|                             |                              |                      |              |              |           |          |
|                             |                              |                      |              |              |           |          |
|                             |                              |                      |              |              |           |          |
|                             |                              |                      |              |              |           |          |
|                             |                              |                      |              |              |           |          |
|                             |                              |                      |              |              |           |          |
|                             |                              |                      |              |              |           |          |
|                             |                              |                      |              |              |           |          |
|                             |                              |                      |              |              |           |          |
|                             |                              |                      |              |              |           |          |
|                             |                              |                      |              |              |           |          |
|                             |                              |                      |              |              |           |          |
|                             |                              |                      |              |              |           |          |
|                             |                              |                      |              |              |           |          |
|                             |                              |                      |              |              |           |          |
| ¥€\$£<br><sub>マーケット</sub> , | ¥€\$:                        | £ ¥€\$£<br>⊳в र−ケットс | Ft-F         |              |           | 000      |

両建等の設定をサーバ上に保存し、異なる端末間で設定が共有でき ます。

アプリケーションからブラウザが起動されますので、各種設定を行 ってください。

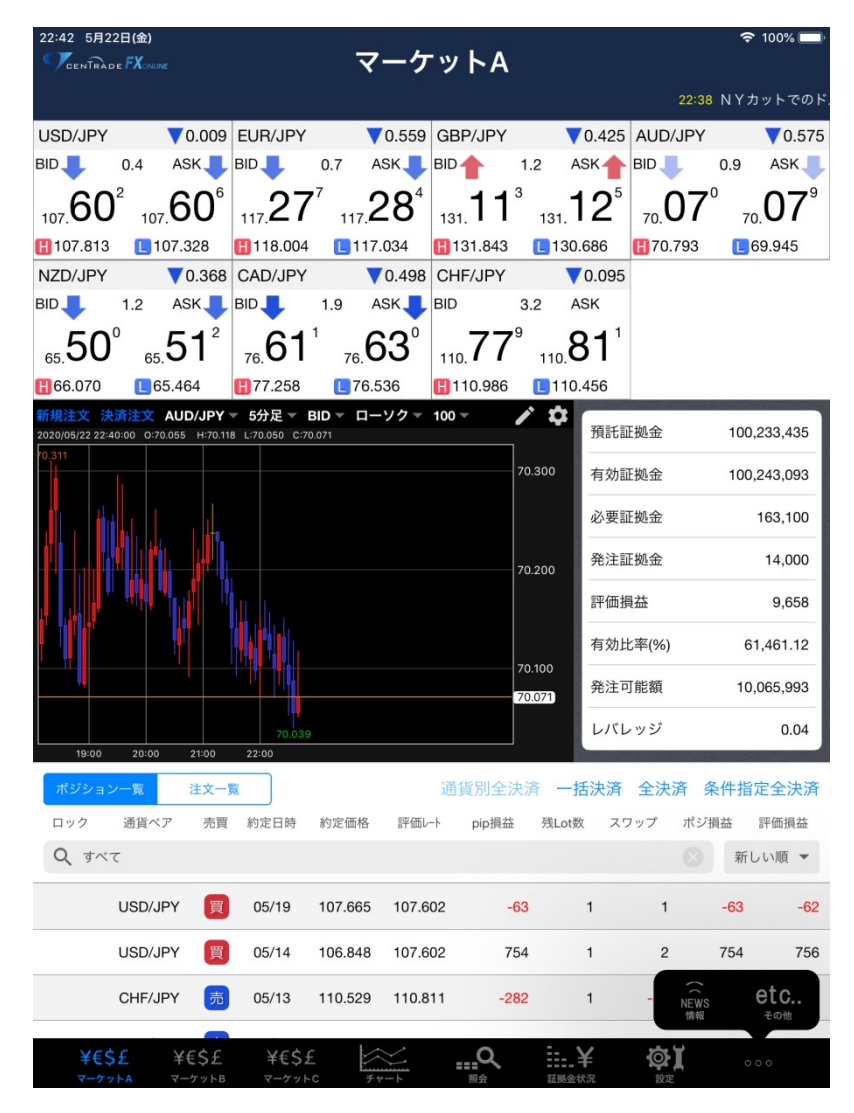

下部メニュー一番右の●●●をタップすると「情報」と「その他」 の項目が表示されます。

| 22:42 5月22日(金)<br>「CenTrade KAMME 情報                                 | रू 100% <b>—</b> ।                                                                                                    |  |  |  |
|----------------------------------------------------------------------|----------------------------------------------------------------------------------------------------|--|--|--|
| ニュース お知らせ 報告書                                                        |                                                                                                    |  |  |  |
| ニュース一覧                                                               |                                                                                                    |  |  |  |
| Q 最新100件,全配信元                                                        | 2020/05/22 22:38 Klug<br>NYカットでのドル円のオプションは現行付近<br>に海数期測 – NV為恭                                                                                              |  |  |  |
| 2020/05/22 22:38 Klug<br>NYカットでのドル円のオプションは現行付近<br>に複数観測=NY為替         | に18,550,00,00 - N 1 初音<br>ドル円はきょうも107円台での狭い範囲での値動きに<br>終始している。このあと日本時間23時のNYカットで                                                                            |  |  |  |
| <sup>2020/05/22 22:31 Klug</sup><br>ダウ平均は小幅安で始まる 15ドル安=米国<br>株オープン   | の主なオプションの期日到来は現行付近に複数観測。1<br>07_00円にまとまって観測されている。<br>22日(金)                                                                                                 |  |  |  |
| <sup>2020/05/22 22:20 Klug</sup><br>豪ドル円は1豪ドル70円07銭前後で推移=NY<br>為替    | 107.00 (14億ドル)<br>107.45 (4.4億ドル)<br>107.50 (9.1億ドル)<br>107.70 (3.1億ドル)<br>107.75 (4.1億ドル)                                                                  |  |  |  |
| <sup>2020/05/22 22:19 Klug</sup><br>英ポンド円は1ポンド130円95銭前後で推移=<br>NY為替  | USD/JPY 107.61<br>MINKABU PRESS編集部 野沢卓美<br>*このレポートは情報提供を目的とし、投資の断片的判<br>断を促すものではありません。お取引における最終的な<br>判断は、お客様自身で行うようにしてください。この情<br>料に上れたビスー切の増まについて、米社は考げたもの |  |  |  |
| <sup>2020/05/22 22:17 Klug</sup><br>ユーロ円は1ユーロ117円22銭前後で推移=NY<br>為替   |                                                                                                    |  |  |  |
| <sup>2020/05/22 22:16 Klug</sup><br>ユーロドルは1ユーロ1.0896ドル前後で推移=<br>NY為替 | 報により生しる一切の損害について、当在は貢仕を買い<br>ません。                                                                                                    |  |  |  |
| <sup>2020/05/22 22:15 Klug</sup><br>ドル円は1ドル107円57銭前後で推移=NY為替         |                                                                                                    |  |  |  |
| <sup>2020/05/22 22:05 Klug</sup><br>1737ドル台に上昇=NY金オープン               |                                                                                                    |  |  |  |
| 2020/05/22 22:05 Klug<br>32ドル台後半、下げ幅縮小=NY原油速報<br>オープン                |                                                                                                    |  |  |  |
| <sup>2020/05/22 22:00 Klug</sup><br>ドル円のピボットは107.56円付近=NY<br>為替      |                                                                                                    |  |  |  |
| 2020/05/22 21:52 Klug<br>欧州株 米株価指数先物 ともに上昇に転じる                       |                                                                                                    |  |  |  |
| ¥€\$£ ¥€\$£ ¥€\$£                                                    | Q¥ ØX                                                                                                    |  |  |  |

小主 寺口

「ニュース」ではマーケットの最新情報を確認できます。 左側のニュースタイトルをタップすると、右側にそのニュースの詳 細が表示されます。

「お知らせ」ではお客様へのお知らせを確認できます。 左側のタイトルをタップすると、右側にそのお知らせの本文が表示 されます。

「報告書」では「取引報告書」「取引残高報告書」「損益計算書」を 表示します。「損益計算書」は任意の期間を設定して出力できますの で、確定申告に利用していただけます。